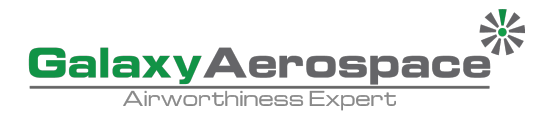

## Appendix

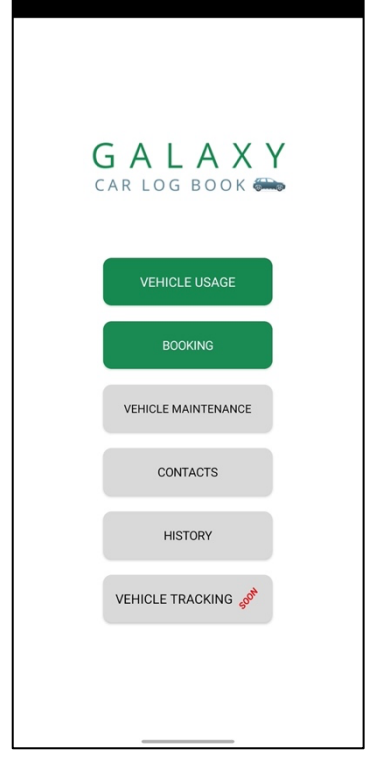

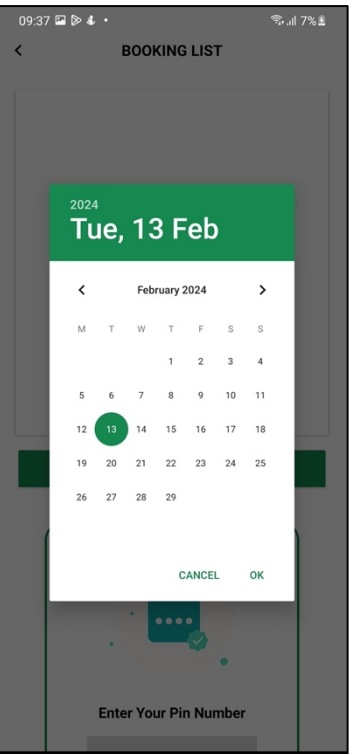

 Main page of the logbook apk apps, you may download this apps thru this link

(https://gamsvehicle.galaxyaerospace.my/index.html).

- 2. There are some updates from the previous APK that has been launched before.
- 3. Additional new menu "Contacts" and "Booking".
- 4. Previous APK "Vehicle Booking" has been changed to "Vehicle Usage" where you must enter all the details after you have done using the cars.

- 5. Booking list appear once you clicked on the "Booking" button.
- 6. Filter date to choose which date that you want to view.

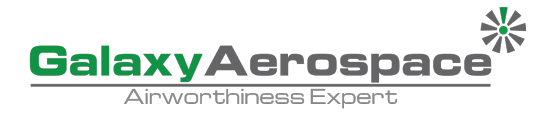

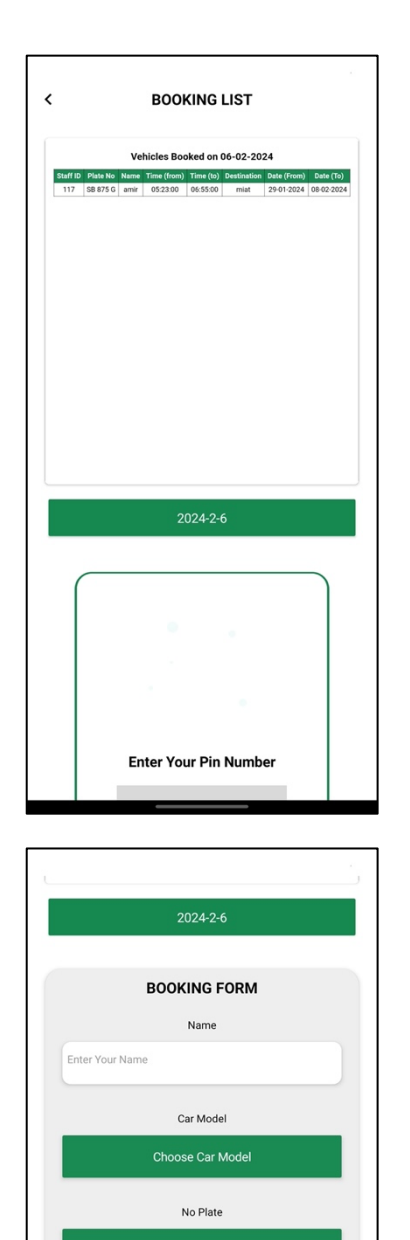

Date

Time (24-hour time)

Destinatio

Submit

- 7. Once the date has been filter, there will be listed all the booking that has been done on that date.
- 8. You can proceed to book car if there are still any available slots.
- 9. Enter you pin number which is your staff ID to display the booking form.

- 10. Booking form will be displayed once you succeed entering your pin number.
- 11. Fill in all the required details.

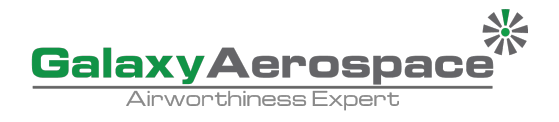

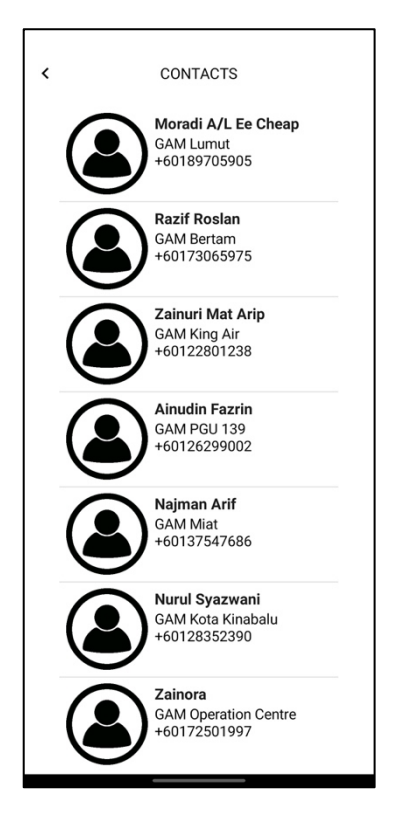

- 12. Clicked on the "Contacts" menu to see PIC from each base.
- 13. Click which personnel that you would like to contact.